## Mixvibes Optimisation pour Netbook MSI Wind U100 + U46 MK II + Vinyles ou Cds time codés ou consoles midi

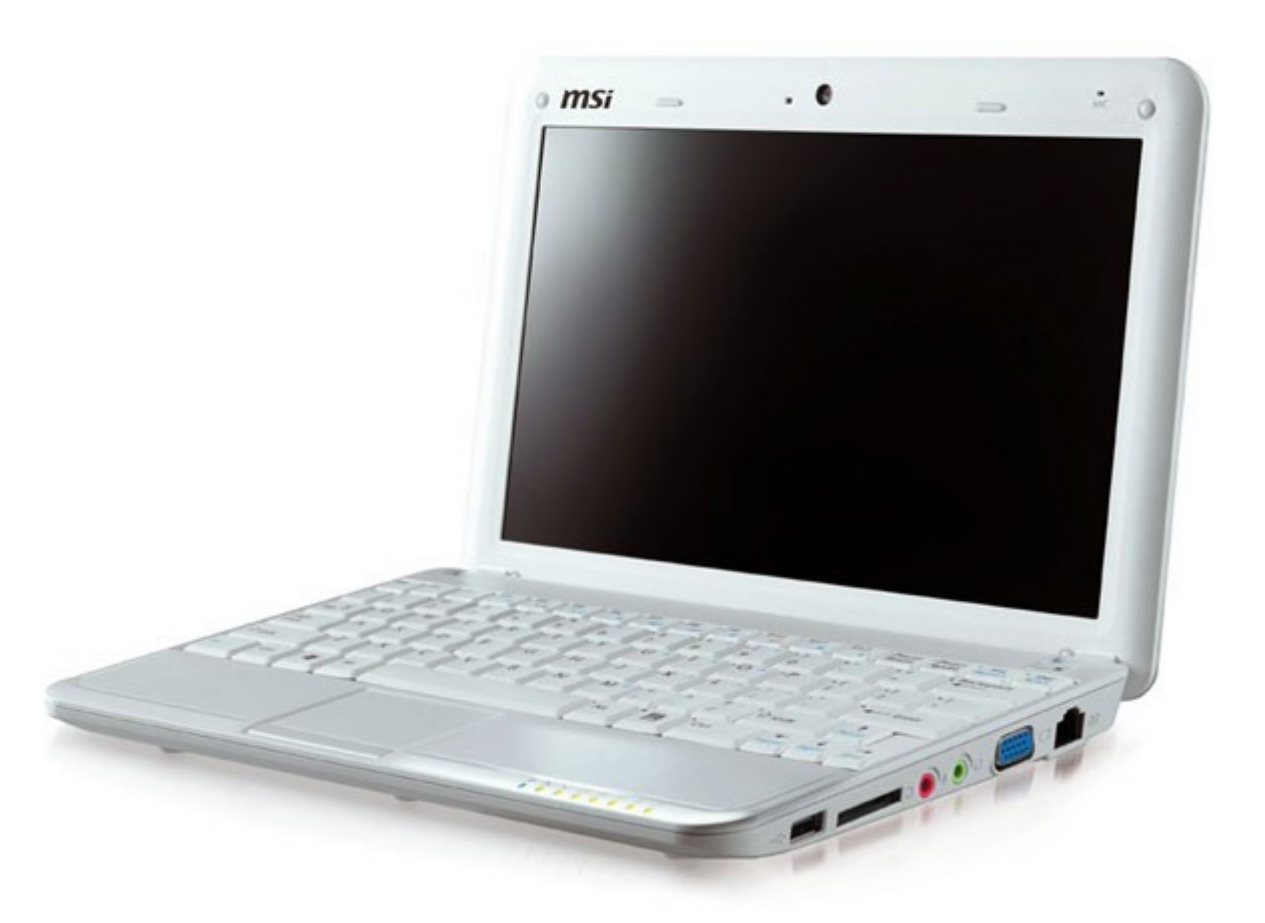

Mixvibes 7.2 fonctionne en natif avec les Netbooks tel que le MSI Wind U100.

Le MSI Wind est un Netbook embarquant un processeur ATOM 1,6 ghz, 160 go de disque dur, un écran de 10,2 pouces affichant 1024x600 pouvant s'étendre à des résolutions plus hautes, 1gb de ram, Windows XP, ethernet, wifi, bluetooth, lecteur de cartes, 3 ports USB.

## 1) Installation du MSI Wind

Suivez la procédure du constructeur. Une fois terminée, passez les mises à jour via l'adresse <u>http://www.msi.com.tw/</u>

Une fois toutes les mises à jour appliquées, vérifiez que le mode turbo est fonctionnel en faisant un Fn+F10. Lorsque vous basculez en mode turbo, un logo s'affiche à l'écran et la led du power passe à la couleur rouge. Mixvibes doit être lancé en mode turbo pour bénéficier des meilleures performances de la machine.

## 2) Installation de la carte U46 MK II

N'installez pas les drivers officiels, ni ceux sur le Cd Mixvibes. Ceux-ci ne sont pas optimisés pour le processeur Atom et cela engendrera des dysfonctionnements.

Connectez simplement votre carte, mettez la en route et Windows découvrira un périphérique audio USB générique.

Ensuite installez Asio4All téléchargeable sur <u>http://www.asio4all.com/</u> : lors de l'installation, cochez l'utilitaire de configuration hors ligne et désactivez la gestion de la carte interne en décochant Realtek High Definition Audio et en cochant votre Périphérique audio USB (la U46 MK II). Vous pouvez régler le buffer Asio sur 128 en prenant soin de sélectionner votre carte.

| ASIO4ALL v2.9 - www.asio4all.com                                                       | <u>×</u>                                                                                        |  |  |
|----------------------------------------------------------------------------------------|-------------------------------------------------------------------------------------------------|--|--|
| Liste des périphériques WDM                                                            | Compensation de la latence                                                                      |  |  |
| ■ Realtek High Definition Audio Entrée: 2x 8-96kHz, 16Bits Sortie: 8x 8-192kHz, 32Bite | Entrée: 32 échantillons Intrée: 32 échantillons Intrée: 32 échantillons Intrée: 32 échantillons |  |  |
| ■      Périphérique audio USB                                                          | Options                                                                                         |  |  |
| Entrée: 4x 44.1kHz, 16Bits                                                             | Buffer matériel (peut ne pas fonctionner)                                                       |  |  |
| Sortie: 6x 44.1kHz, 16Bits                                                             | Buffers internes: 2                                                                             |  |  |
|                                                                                        | ✓ Toujours rééchantillonner 44.1kHz <-> 48kHz                                                   |  |  |
|                                                                                        | Forcer le pilote WDM en 16 bits                                                                 |  |  |
| Taille de buffer ASIO = 128 échantillons                                               |                                                                                                 |  |  |
|                                                                                        |                                                                                                 |  |  |

## 3) Installation de Mixvibes

Lors de l'installation de Mixvibes, changez la résolution de votre écran en 1024x768 car sans cela vous ne verrez pas le bas des fenêtres de configuration. Click droit / propriété sur votre bureau onglet paramètres. Si les résolutions supérieures à 1024x600 ne vous sont pas proposées, vous pouvez installer l'utilitaire AsTray <u>http://forum.eeeuser.com/viewtopic.php?id=18260</u>

Si vous devez installer une update pour passer en version 7.x de Mixvibes, installez d'abord la version 6 (sans les pilotes U46), puis la version 7.x (sans les pilotes U46).

Pensez avant d'utiliser Mixvibes à désactiver vos cartes réseaux, vos anti-virus et vos programmes résidents pour gagner en performances ! Passez aussi par le panneau de configuration de windows / performances et maintenances / options d'alimentations et mettez votre mode de gestion de l'alimentation à toujours actif.

Lancez le programme et répondez comme suit à l'assistant de configuration :

| Assistant de configuration - Habillage                                                                    |
|----------------------------------------------------------------------------------------------------|
| <section-header><section-header><text><text><text></text></text></text></section-header></section-header> |
| < <u>P</u> récédent <u>Suivant</u> > Annuler                                                              |

Vous verrez le message suivant :

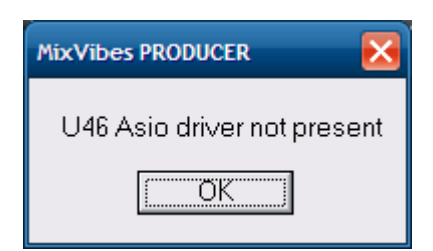

N'en tenez pas compte...

Ensuite :

| Assistant de configuration - Monitoring                                                                                                    | ×            |
|----------------------------------------------------------------------------------------------------|--------------|
|                                                                                                    |              |
|                                                                                                    |              |
| Choisissez les réglages par défaut de la carte son U46                                                                                                    |              |
| Autoriser Mix.Vibes à changer les réglages de l'U46                                                                                                    |              |
|                                                                                                    |              |
|                                                                                                    |              |
|                                                                                                    |              |
|                                                                                                    |              |
|                                                                                                    |              |
|                                                                                                    |              |
|                                                                                                    |              |
|                                                                                                    |              |
|                                                                                                    | Etape 4 / 13 |
|                                                                                                    |              |
| < <u>P</u> récédent <u>S</u> uivant >                                                                                                    | Annuler      |
|                                                                                                    |              |
| Assistant de configuration - Interface Audio                                                                                                    | $\mathbf{X}$ |
|                                                                                                    |              |
|                                                                                                    |              |
| Sélectionnez l'interface audio :                                                                                                    |              |
| <ul> <li>ASIO (faible latence - Vinyle/CD de contrôle)</li> </ul>                                                                                                    |              |
|                                                                                                    |              |
| Kemel (autre mode à faible latence)                                                                                                    |              |
| Kemel (autre mode à faible latence) Multichannel DirectX (mode par défaut de Windows)                                                                                                    |              |
| <ul> <li>Kemel (autre mode à faible latence)</li> <li>Multichannel DirectX (mode par défaut de Windows)</li> </ul>                                                                                         |              |
| <ul> <li>Kemel (autre mode à faible latence)</li> <li>Multichannel DirectX (mode par défaut de Windows)</li> </ul>                                                                                         |              |
| <ul> <li>Kemel (autre mode à faible latence)</li> <li>Multichannel DirectX (mode par défaut de Windows)</li> </ul>                                                                                         |              |
| <ul> <li>Kernel (autre mode à faible latence)</li> <li>Multichannel DirectX (mode par défaut de Windows)</li> <li>Pour plus d'informations allez dans [Préférences &gt; Options &gt; Carte Son]</li> </ul> |              |
| <ul> <li>Kernel (autre mode à faible latence)</li> <li>Multichannel DirectX (mode par défaut de Windows)</li> <li>Pour plus d'informations allez dans [Préférences &gt; Options &gt; Carte Son]</li> </ul> |              |
| <ul> <li>Kernel (autre mode à faible latence)</li> <li>Multichannel DirectX (mode par défaut de Windows)</li> <li>Pour plus d'informations allez dans [Préférences &gt; Options &gt; Carte Son]</li> </ul> |              |
| <ul> <li>Kemel (autre mode à faible latence)</li> <li>Multichannel DirectX (mode par défaut de Windows)</li> <li>Pour plus d'informations allez dans [Préférences &gt; Options &gt; Carte Son]</li> </ul>  | Etape 5 / 13 |
| <ul> <li>Kemel (autre mode à faible latence)</li> <li>Multichannel DirectX (mode par défaut de Windows)</li> <li>Pour plus d'informations allez dans [Préférences &gt; Options &gt; Carte Son]</li> </ul>  | Etape 5 / 13 |

| Assistant de configuration - Carte Son                                                                                       |
|----------------------------------------------------------------------------------------------------|
|                                                                                                    |
| Choisissez la carte son :                                                                                                    |
| ASIO4ALL v2                                                                                                    |
|                                                                                                    |
|                                                                                                    |
|                                                                                                    |
| Si vous souhaitez utiliser plus d'une carte son, allez dans [Préférences > Options > Carte<br>Son] et choisissez Multi Audio |
|                                                                                                    |
| Etape 6 / 13                                                                                                    |
| < Précédent Suivant > Annuler                                                                                                |
|                                                                                                    |
| Assistant de configuration - Sorties audio                                                                                   |
|                                                                                                    |
| Choisissez les sorties audio connectées à la table de mixage :                                                               |
| 1 1:Périphérique audio USB 1-Périphérique audio USB 2                                                                        |
| 2 2:Périphérique audio USB 3-Périphérique audio USB 4                                                                        |
|                                                                                                    |
|                                                                                                    |
|                                                                                                    |

Pour plus d'informations allez dans [Préférences > Options > Carte Son/ASIO Setup] Etap

< Précédent

<u>S</u>uivant >

Etape 7 / 13

Annuler

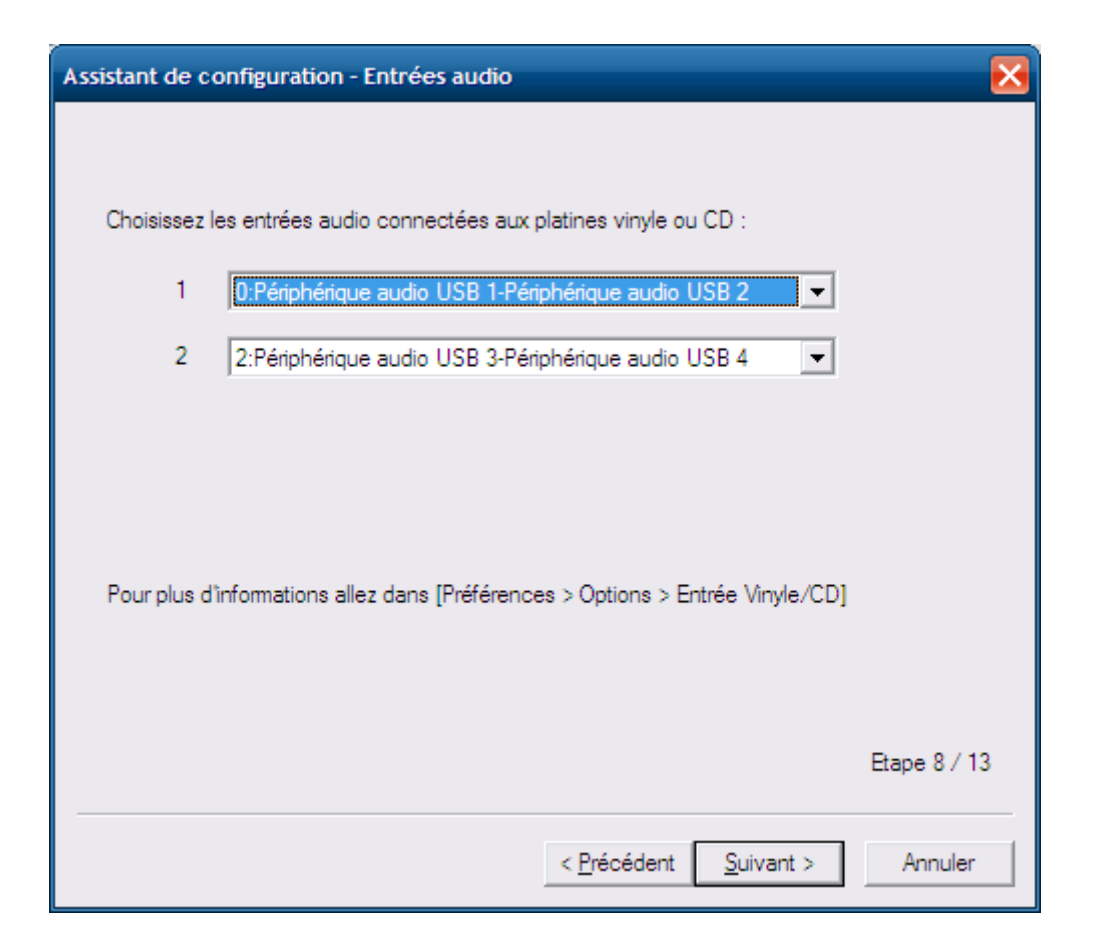

Ensuite, vous aurez les options de calibration des Cds et vinyles. Choisissez ce qui vous convient. Dans le cadre de l'utilisation d'une VCI, il faut mettre aucun...

Ensuite pour optimiser l'affichage et économiser des ressources...

| Assistant de configuration - Optimisation                                                                                                    | < |  |  |  |
|----------------------------------------------------------------------------------------------------|---|--|--|--|
|                                                                                                    |   |  |  |  |
| Optimisez votre MixVibes :                                                                                                    |   |  |  |  |
| Faible priorité à l'interface graphique                                                                                                    |   |  |  |  |
| Ne cochez que si vous utilisez principalement Mixvibes avec platines ou CD                                                                               |   |  |  |  |
| Bypass égalisation                                                                                                    |   |  |  |  |
| Ne cochez que si vous utilisez une table de mixage externe pour l'égalisation                                                                            |   |  |  |  |
| ✓ Défilement du marqueur                                                                                                    |   |  |  |  |
| En cochant cette case vous choisissez le défilement d'un marqueur moins gourmand en<br>ressources plutôt que le défilement par défaut de la forme d'onde |   |  |  |  |
| Pas de calcul de BPM au chargement                                                                                                    |   |  |  |  |
| En cochant cette case vous choisissez d'optimiser le chargement des média. Néanmoins<br>les BPM ne seront pas affichés                                   |   |  |  |  |
| Si vous voulez connecter plus de platines en entrée, allez dans [Préférences > Options ><br>Entrée Vinyle/CD]                                            |   |  |  |  |
| Etape 13 / 13                                                                                                    |   |  |  |  |
| < <u>P</u> récédent Terminer Annuler                                                                                                    |   |  |  |  |

Ensuite vous pouvez affiner vos options de configuration dans outils / options. Si vous souhaitez modifier l'interface de votre Mixvibes, il vaut mieux sortir du programme, passer en résolution native du Wind (1024x600), puis rouvrir le programme pour agencer les fenêtre à son goût. L'option affichage / fenêtres mobiles peut être d'une grande utilité...

| Search Filter                                                                           | Exact Match | All                                        | Ŧ -          |                        | Tout                 | ^              |
|-----------------------------------------------------------------------------------------|-------------|--------------------------------------------|--------------|------------------------|----------------------|----------------|
| ▶ Artiste                                                                               | Titre       |                                            |              | Date de c              | Musique              |                |
|                                                                                         |             |                                            |              |                        | ···· Vidéo           |                |
|                                                                                         |             |                                            |              | Ē                      | ]- Titre             |                |
|                                                                                         |             |                                            |              |                        | Altere               |                |
|                                                                                         |             |                                            |              |                        |                      | Ξ              |
|                                                                                         |             |                                            |              |                        |                      |                |
|                                                                                         |             |                                            |              |                        | - Note               |                |
|                                                                                         |             |                                            |              |                        | Re-mixe              |                |
|                                                                                         |             |                                            |              |                        | -<br>]- Année        |                |
|                                                                                         |             |                                            |              | E                      | - Durée              |                |
|                                                                                         |             |                                            |              | ļ                      | Extension du fichier |                |
|                                                                                         |             |                                            |              | Ē                      | - Répertoire         |                |
|                                                                                         |             |                                            |              |                        | - Nom du fichier     |                |
| 1 2 3 4 1 2 3 4 IN OUT 💭 🕻                                                              |             | 🞧 A 🌮                                      | B 1 2 3 4    | 1 2 3 4 IN C           |                      | କ              |
| Barre de menu                                                                           | ▼ × <b></b> | ERIN                                       |              |                        |                      |                |
| <u>F</u> ichier <u>B</u> ase des Média <u>P</u> layliste <u>A</u> ffichage P <u>r</u> é | férences ?  |                                            | 10           | No 💌 🕐                 |                      | - 58           |
| EFFECT                                                                                  |             |                                            |              |                        |                      | SDD            |
|                                                                                         |             |                                            |              |                        |                      | JFD            |
|                                                                                         |             |                                            | <b>U</b>     |                        |                      | BE             |
|                                                                                         |             |                                            | 6            |                        |                      | land.          |
|                                                                                         |             | BRSS                                       |              |                        |                      | TOTAL CONTRACT |
|                                                                                         |             |                                            |              |                        |                      |                |
|                                                                                         |             | lan.                                       | and a second |                        |                      | line.          |
|                                                                                         |             | 1000                                       | 1010         |                        |                      | 1000           |
| <b>1</b> 00:00 000 <b>00:00 000</b>                                                     |             |                                            | - 2          | 00:00.000 <b>00:00</b> | 000                  |                |
| 1000 B                                                                                  |             | Sync                                       |              |                        |                      |                |
|                                                                                         |             | • <u> </u>                                 |              |                        |                      | •              |
|                                                                                         | 4 NORM O    | С+   <sup>р</sup> оторок    то<br>6% натен | CUE          | 144 PPL ~              | SEND SEND BYPASS     | +<br>6%        |

Voici à quoi ressemble mon interface :

Pour plus d'informations, passez par le forum de Mixvibes sur http://forum.mixvibes.com/

Document écrit par TuXxL le 21/01/09. Web communautaire : <u>http://www.universdj.com</u> Blog perso : <u>http://soulfulshow.universdj.com</u>